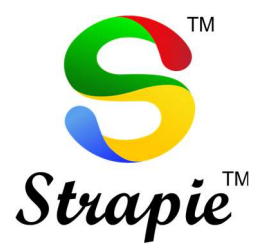

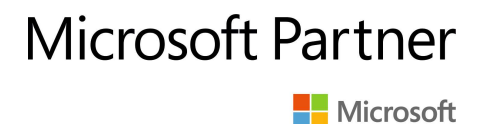

# Connecting to Virtual PC from Windows 11 PC after Update 22H2

This document aims to help users to connect Windows 11 PC users to VIJAYCO.CLOUD's Virtual PC.

This is document is published for the domain users of vijayco.cloud

info@vijayco.cloud

www.vijayco.cloud

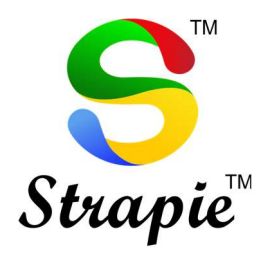

### **Microsoft Partner**

Microsoft

## Table of Contents

| 1. | Error Statement  | 3 |
|----|------------------|---|
| 2. | Potential Causes | 4 |
| 3. | Resolution       | 5 |
| 4. | Final Check      | 8 |

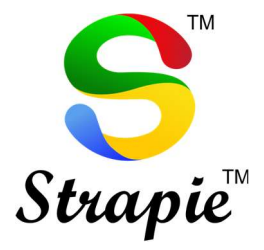

## Microsoft Partner

Microsoft

### Error Statement

Issues with Remote Desktop on Windows 11 after Update 22H2

Error in establishing connection with Virtual PC from Windows 11 PC.

While Windows 11 PC user tries to connect to Virtual PC, user sees

"Loading the Virtual Machine" screen.

• This issue is faced by few users only. If you are not facing any issue connecting to your Virtual PC, you may skip the next process.

www.vijayco.cloud

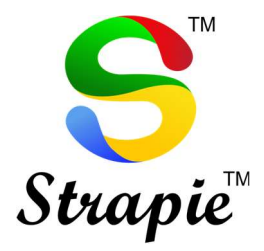

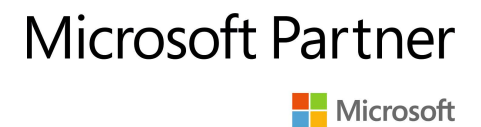

#### **Potential Causes**

1. Windows 11 PC tries to connect the Virtual PC via UDP and not on TCP connection.

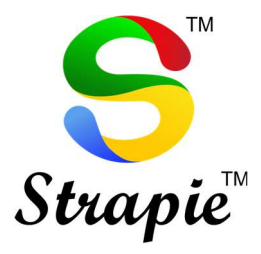

### Microsoft Partner

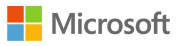

### Resolutions to above problem

- 1. Open Run
  - Step 1: Go to Start → Run

| 🖅 Run         |                                                                                                    | × |
|---------------|----------------------------------------------------------------------------------------------------|---|
| ٨             | Type the name of a program, folder, document, or Internet resource, and Windows will open it for you. |   |
| <u>O</u> pen: |                                                                                                    | - |
|               | OK Cancel <u>B</u> rowse                                                                              |   |

• Step 2: Type regedit in run

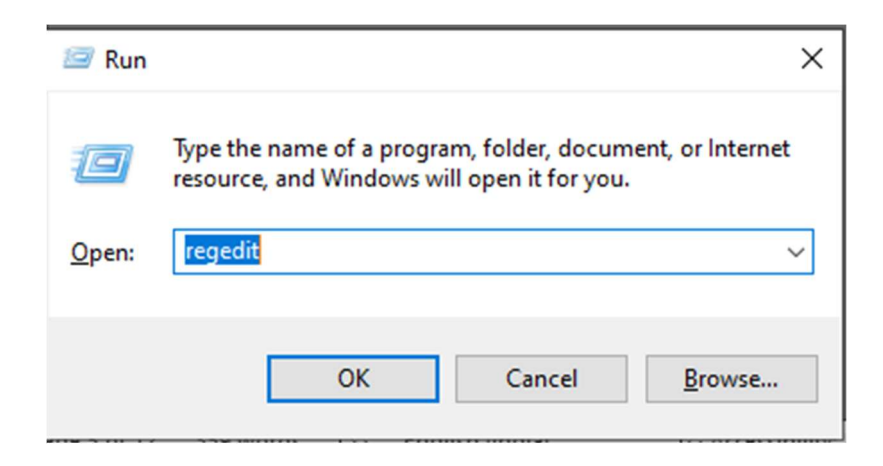

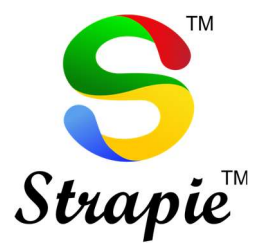

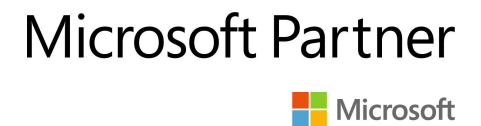

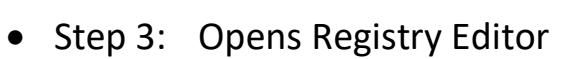

|      |      |           |                |                |                |                |                |                |                |                | -              |                | $\times$       |
|------|------|-----------|----------------|----------------|----------------|----------------|----------------|----------------|----------------|----------------|----------------|----------------|----------------|
|      |      |           |                |                |                |                |                |                |                |                |                |                |                |
|      |      |           |                |                |                |                |                |                |                |                |                |                |                |
| Name | Туре | Data      |                |                |                |                |                |                |                |                |                |                |                |
|      |      |           |                |                |                |                |                |                |                |                |                |                |                |
|      | Name | Name Type | Name Type Data | Name Type Data | Name Type Data | Name Type Data | Name Type Data | Name Type Data | Name Type Data | Name Type Data | Name Type Data | Name Type Data | Name Type Data |

 Step 4: Go to Computer\HKEY\_LOCAL\_MACHINE\SOFTWARE\Policies\Microso ft\Windows NT\Terminal Services\Client

| Registry Editor                                                                                                    | _ | × |
|----------------------------------------------------------------------------------------------------|---|---|
| Eile Edit View Favorites Help                                                                                                    |   |   |
| Computer\HKEY_LOCAL_MACHINE\SOFTWARE\Policies\Microsoft\Windows NT\Terminal Services\Client                                                                                                    |   |   |
| Intel Name Type Data                                                                                                    |   |   |
| JavaSoft ab) (Default) REG SZ (value not set)                                                                                                    |   |   |
| JreMetrics III fenableUsbBloc REG_DWORD 0x0000001 (1)                                                                                                    |   |   |
| Microsoft III EnableUsbNoA REG_DWORD 0x0000050 (80)                                                                                                    |   |   |
| Mozilia III EnableUsbSelec REG_DWORD 0x0000001 (1)                                                                                                    |   |   |
| Mozilla.org                                                                                                    |   |   |
| Destruction Control Control Co |   |   |
|                                                                                                    |   |   |
| QEM                                                                                                    |   |   |
| OpenSSH                                                                                                    |   |   |
| Oracle                                                                                                    |   |   |
| Partner                                                                                                    |   |   |
| Piriform                                                                                                    |   |   |
| Policies                                                                                                    |   |   |
| Adobe                                                                                                    |   |   |
|                                                                                                    |   |   |
| Contoranty                                                                                                    |   |   |
| > Edge                                                                                                    |   |   |
| - PeerDist                                                                                                    |   |   |
| Permet                                                                                                    |   |   |
| > SystemCertificates                                                                                                    |   |   |
|                                                                                                    |   |   |
| Windows                                                                                                    |   |   |
| - Windows Advanced Threa                                                                                                    |   |   |
| > Windows Defender                                                                                                    |   |   |
|                                                                                                    |   |   |
| V Clent                                                                                                    |   |   |
| UsbBlockDeviceE                                                                                                    |   |   |
| L UsbSelectDevicel                                                                                                    |   |   |
| Windows File Protectio                                                                                                    |   |   |
| - RegisteredApplications                                                                                                    |   |   |
|                                                                                                    |   |   |

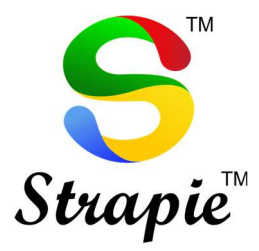

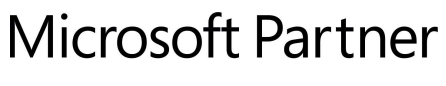

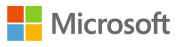

#### • Step 5: Add a new Dword (32-bit) Value

#### fClientDisableUDP SET TO 1

| _  |                                                              |                       |                     |                       |       |                         |   |   |
|----|--------------------------------------------------------------|-----------------------|---------------------|-----------------------|-------|-------------------------|---|---|
|    | Registry Editor                                              |                       |                     |                       |       |                         | - | × |
| Ei | le <u>E</u> dit <u>V</u> iew F <u>a</u> vorites <u>H</u> elp |                       |                     |                       |       |                         |   |   |
| C  | omputer\HKEY_LOCAL_MACHINE\SO                                | FTWARE\Policies\Micro | soft\Windows NT\Ter | minal Services\Client |       |                         |   |   |
|    | Intel                                                        | Name                  | Туре                | Data                  |       |                         |   |   |
|    | JavaSoft                                                     | ab (Default)          | REG_SZ              | (value not set)       |       |                         |   |   |
|    | JreMetrics                                                   | fEnableUsbBloc        | REG_DWORD           | 0x00000001 (1)        |       |                         |   |   |
|    | Microsoft                                                    | # fEnableUsbNoA       | REG DWORD           | 0x00000050 (80)       |       |                         |   |   |
|    | Mozilla                                                      | # IfEnableUsbSelec    | REG DWORD           | 0x00000001 (1)        |       |                         |   |   |
|    | mozilla.org                                                  |                       |                     |                       |       |                         |   |   |
|    | MozillaPlugins                                               |                       |                     |                       |       |                         |   |   |
|    | Oberthur lechnologies                                        |                       |                     |                       |       |                         |   |   |
|    | OFM                                                          |                       |                     |                       |       |                         |   |   |
|    | OpenSSH                                                      |                       |                     |                       |       |                         |   |   |
|    | Oracle                                                       |                       |                     |                       |       |                         |   |   |
|    | Partner                                                      |                       |                     |                       |       |                         |   |   |
|    | Piriform                                                     |                       |                     |                       |       |                         |   |   |
| ŀ  | Policies                                                     |                       |                     |                       |       |                         |   |   |
| 5  | Adobe                                                        |                       |                     |                       |       |                         |   |   |
|    | Google                                                       |                       |                     |                       |       |                         |   |   |
| ×  | Microsoft                                                    |                       |                     |                       |       |                         |   |   |
|    | > Cryptography                                               |                       |                     |                       |       |                         |   |   |
|    | > Edge                                                       |                       |                     |                       | New > | Key                     |   |   |
| 1  | PeerDist                                                     |                       |                     |                       |       |                         |   |   |
|    | Peernet                                                      |                       |                     |                       |       | String Value            |   |   |
|    | > SystemCertificates                                         |                       |                     |                       |       | Binary Value            |   |   |
|    | Windows                                                      |                       |                     |                       |       | DWORD (32-bit) Value    |   |   |
|    | Windows Advanced Threa                                       |                       |                     |                       |       | QWORD (64-bit) Value    |   |   |
|    | Windows Defender                                             |                       |                     |                       |       | Multi-String Value      |   |   |
|    | Vindows NT                                                   |                       |                     |                       |       | Francische States Value |   |   |
|    | V Terminal Services                                          |                       |                     |                       |       | Expandable String value |   |   |
|    | V Client                                                     |                       |                     |                       |       |                         |   |   |
|    | - UsbBlockDeviceE                                            |                       |                     |                       |       |                         |   |   |
|    | UsbSelectDevicel                                             |                       |                     |                       |       |                         |   |   |
|    | Windows File Protectio                                       |                       |                     |                       |       |                         |   |   |
| -  | RegisteredApplications v                                     |                       |                     |                       |       |                         |   |   |
| <  | >                                                            |                       |                     |                       |       |                         |   |   |

| Registry Ed   | litor                                                                                                    |                                                                                                    |                                                                               |                                                             | — | $\times$ |
|---------------|----------------------------------------------------------------------------------------------------|----------------------------------------------------------------------------------------------------|-------------------------------------------------------------------------------|-------------------------------------------------------------|---|----------|
| File Edit Vie | ew Favorites Help                                                                                                    |                                                                                                    |                                                                               |                                                             |   |          |
| Computer\HKE  | Y_LOCAL_MACHINE\SO                                                                                                    | FTWARE\Policies\Mi                                                                                                    | icrosoft\Windows NT\Tern                                                      | ninal Services\Client                                       |   |          |
|               | Fujitsu ^<br>Google<br>IM Providers<br>Intel<br>JavaSoft<br>JreMetrics<br>Microsoft<br>Mozilla.org<br>Mozilla.org<br>Mozilla.org                                                                                                    | Name<br>(Default)<br>(MarableUsbBlo)<br>(MarableUsbBlo)<br>(MarableUsbSele<br>(MarableUsbSele<br>(MarableUsbSele)<br>(MarableUsbSele) | Type<br>REG_SZ<br>c REG_DWORD<br>A REG_DWORD<br>ec REG_DWORD<br>DJP REG_DWORD | Data<br>(value not set)<br>0x00000001 (1)<br>0x00000001 (1) |   |          |
|               | MazilaPlugins<br>ODBC<br>ODBC<br>ODBC<br>ODBC<br>OPATHUE<br>Partner<br>Piriform<br>Piriform<br>Piriform<br>Piriform<br>Piriform<br>Piriform<br>Piriform<br>Piriform<br>Piriform<br>Piriform<br>Piriform<br>Piriform<br>Piriform<br>Piriform<br>Partner<br>Google<br>Microsoft<br>Piriform<br>Permit<br>Permit<br>Partner<br>Piriform<br>Partner<br>Piriform<br>Partner<br>Partner<br>Piriform<br>Partner<br>Partner<br>Partner<br>Piriform<br>Partner<br>Piriform<br>Partner<br>Partner |                                                                                                    | dit DWORD (32-bit) Value<br>alue name:<br>Clent Disable UDP<br>alue data:     | Base<br>Pecnal<br>OK Cancel                                 |   |          |

• Step 6: Save and restart the PC.

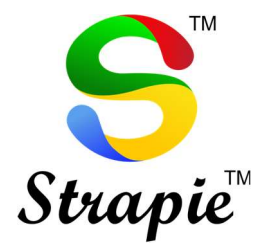

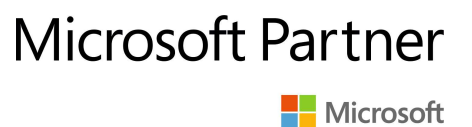

• Step 7: Now try connecting to Virtual PC, the connection is successful.

The process is complete, and the Windows 11 user must be able to connect to Virtual PC.

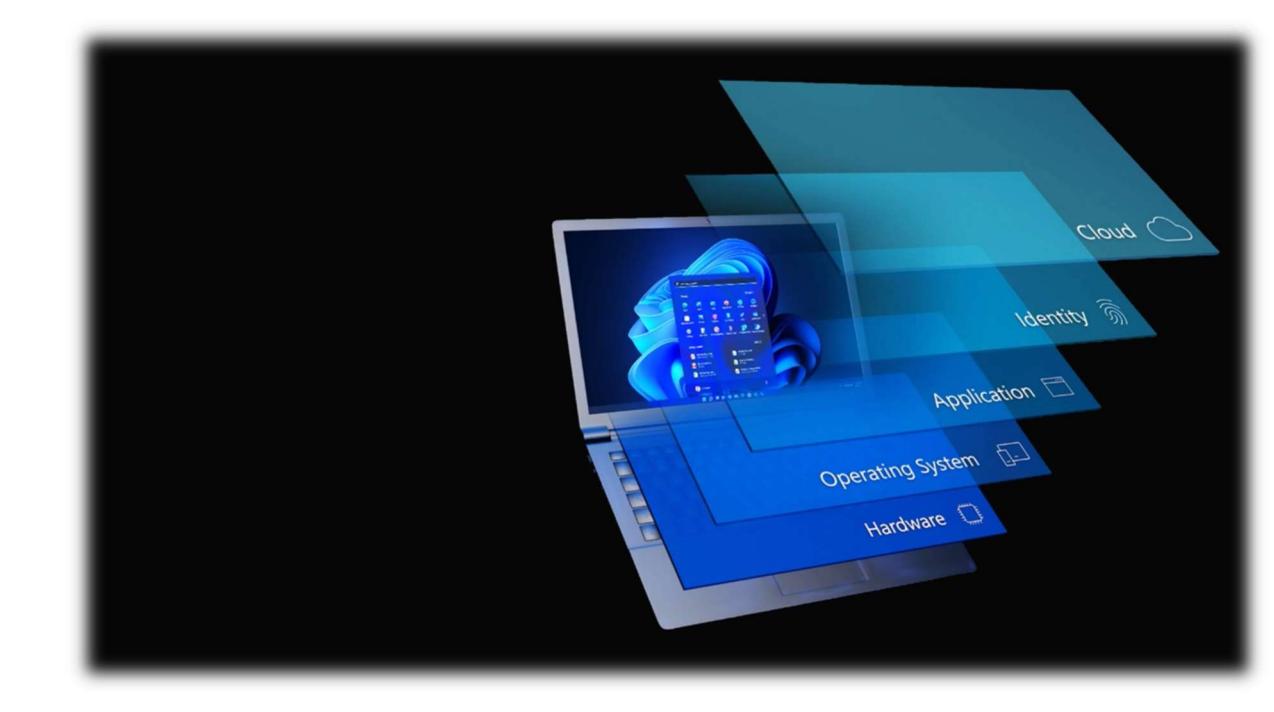

www.vijayco.cloud